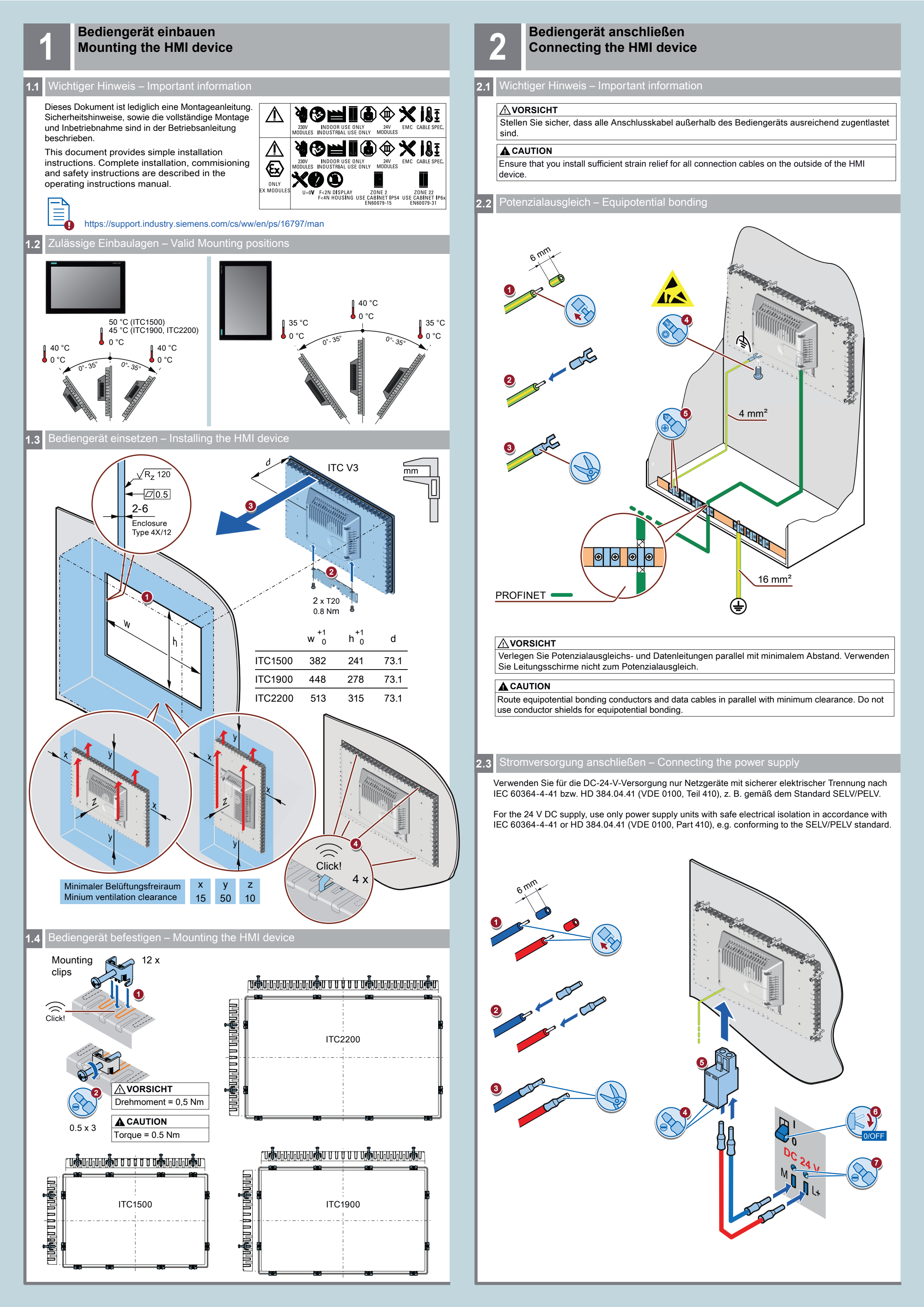

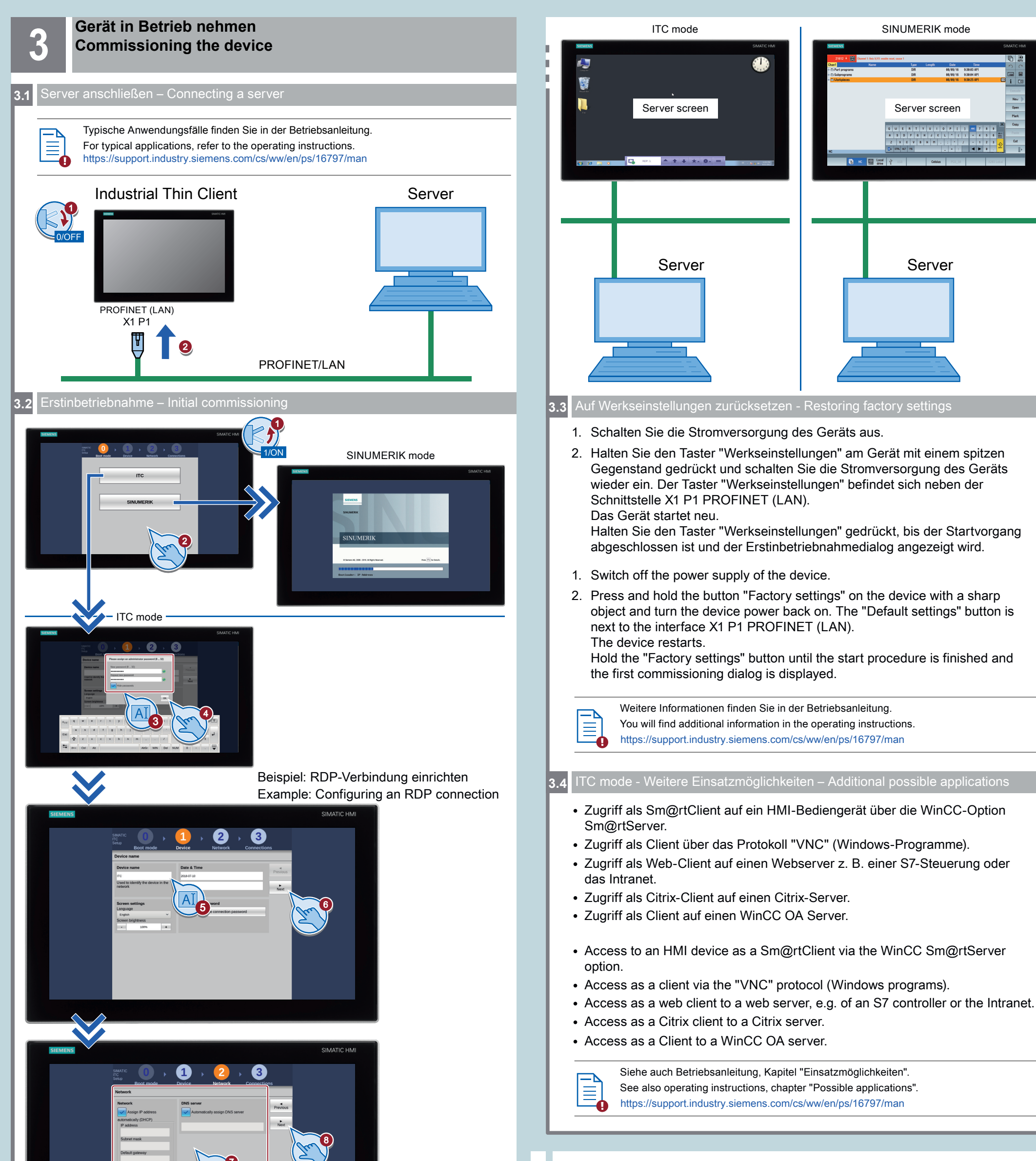

|                                                                                                    |         | Identity device by (DHCP)<br>MCC ~ ~<br>Enable LLDP                                                                                                    |                                                                                                    |                                                                               |
|----------------------------------------------------------------------------------------------------|---------|----------------------------------------------------------------------------------------------------|----------------------------------------------------------------------------------------------------|-------------------------------------------------------------------------------|
| Image: Second condition       Image: Second condition       Image: Second condition <th>SIEMENS</th> <th></th> <th></th> <th>SIMATIC HMI</th> | SIEMENS |                                                                                                    |                                                                                                    | SIMATIC HMI                                                                   |
|                                                                                                    |         | Example Construction     Example Construction     Example Construc | Dermain User Pesseerd Autsutet connection Show connection (Favorites) Connect USB as drive Encrysion Connect USB as drive Encrysion Encrysion (Mutilituch (if supported by server) | Prince<br>Prince<br>Serve & New<br>Serve & Exter<br>Serve & Exter<br>Serve () |

## SIEMENS

## SIMATIC HMI

ITC1500 V3, ITC1900 V3, ITC2200 V3

**Quick Install Guide** 

Reparatur und Ersatzteile Service and spare parts

Technische Support-Zentrale

www.siemens.com/ automation/support

Central Technical Support

https://support.industry. siemens.com/sc/de/en/sc

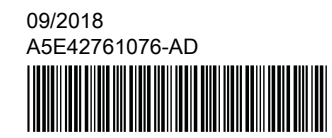

Gerät einbauen Mounting the device

1

Gerät anschließen Connecting the device 2

Gerät in Betrieb nehmen Commissioning the device